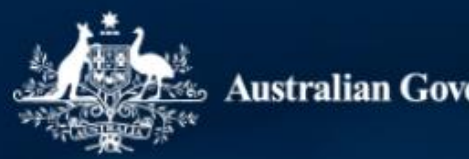

Australian Government

# Staff data submission and verification webinar HE and TEQSA PIR providers

Wednesday 6 September 2023

MARTS/A

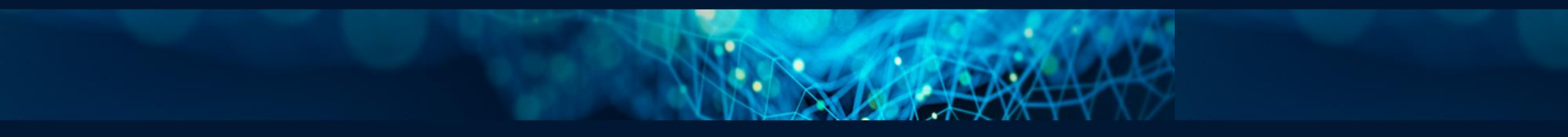

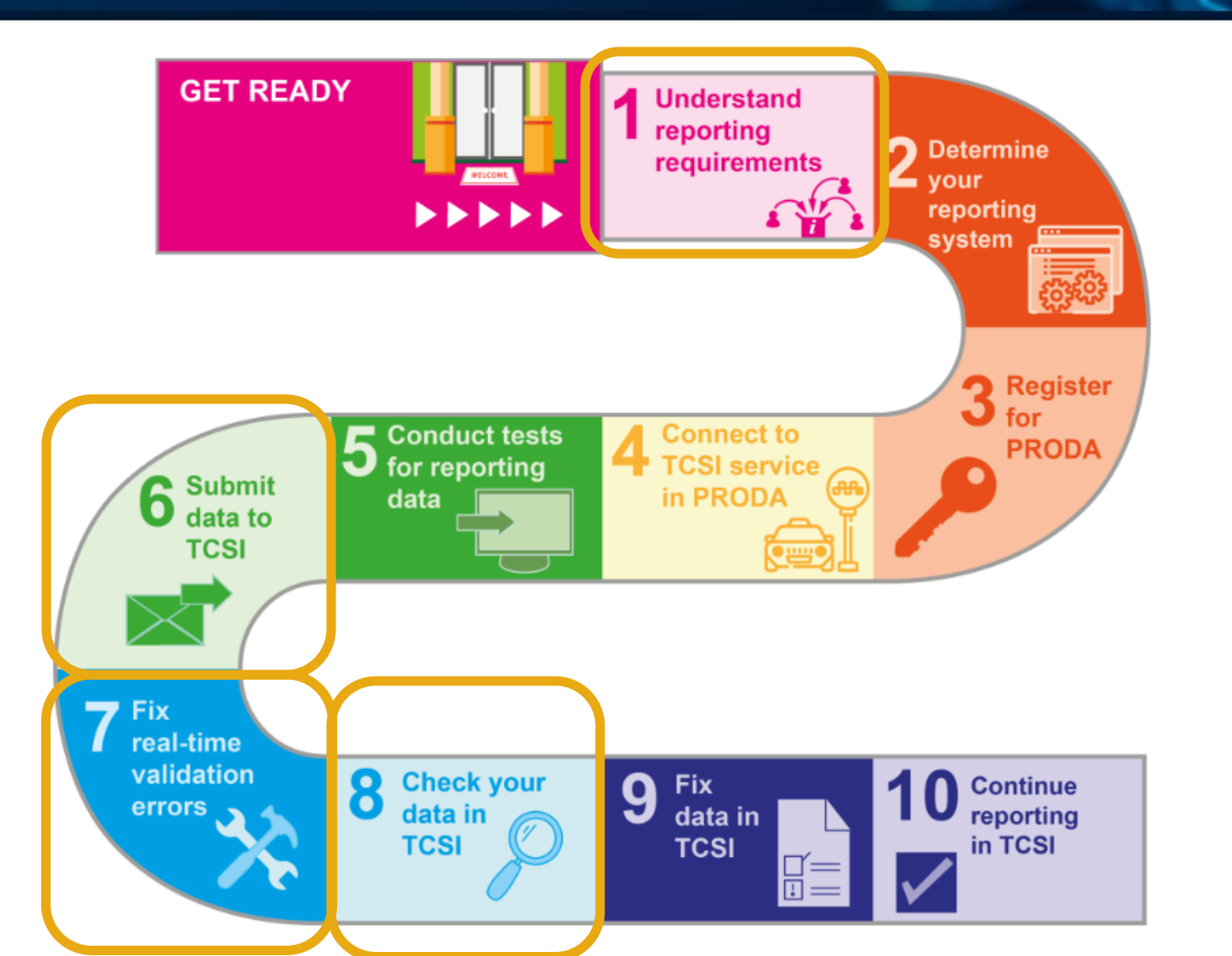

https://www.tcsisupport.gov.au/ reporting/new-starter/PIR

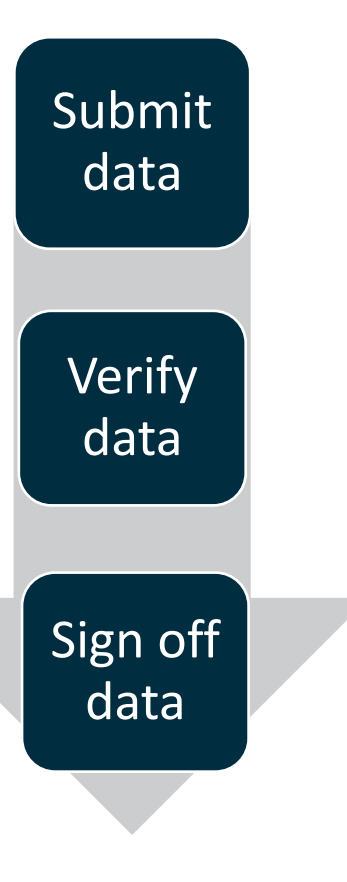

Staff data are due to be submitted and verified by **30 September 2023**.

Universities – please check the <u>Higher Education Staff reporting requirements</u>

## Higher education staff 2023

#### Select a year: 2023 ~

All higher education providers ('providers') that are approved under the <u>Higher</u> <u>Education Support Act 2003</u> (HESA) are required to report data for the Higher Education Data Collection. This document sets out the reporting requirements for the Higher Education Data Collections for implementation for the 2023 reporting year.

#### Full-time staff group 2023

Full-time staff packet 2023 Work classifications packet 2023 Casual staff actuals group 2022 Casual staff actuals packet 2022 Casual staff estimates group 2023

Casual staff estimates packet 2023

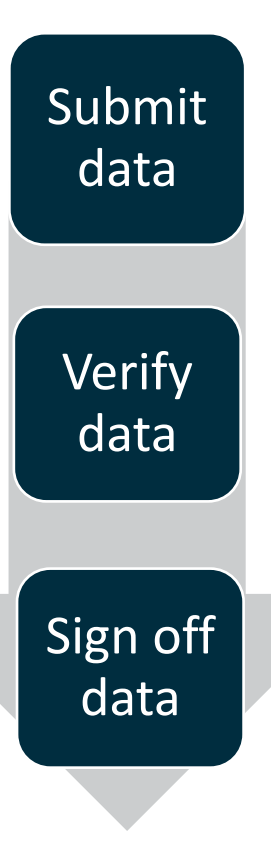

Staff data are due to be submitted and verified by **30 September 2023**.

Non-university higher education providers – please check the PIR Staff requirements:

- Full-time staff packet (PIR) 2023
- <u>Casual staff actuals packet (PIR) 2022</u>
- <u>Casual staff estimate packet (PIR) 2023</u>

If your organisation is **HESA approved**, report staff data using the "**HEP**" header. If your organisation is **not HESA approved**, report staff data using the "**PIR**" header. If your organisation received HESA approval in 2022 or 2023 contact TCSI Support.

| Australian Government |        | <b>TCSI Data Entry</b><br>Your interface for uploading<br>data to TCSI | HEP<br>VET<br>PIR | Phil Test<br>DESE-test-Dual<br>private [HEP] | ¢ |  |  |
|-----------------------|--------|------------------------------------------------------------------------|-------------------|----------------------------------------------|---|--|--|
| Home                  | Upload | History                                                                | Records           | Notifications                                |   |  |  |

## Casual staff actuals packet (PIR) 2022

### Version Details

Version: 1.00

The casual staff actuals packet is used to report data on staffing resources engaged on a contract basis by a provider throughout the year. Data for casual staff actuals is collected at the organisational unit level.

### Scope

Higher education providers are required to report a casual staff actuals packet for each organisational unit that engaged people on a casual work contract basis at any point during the prior calendar year. Data is to be reported in relation to casual staff whose work duties related either solely to higher education, or to both higher education and vocational education and training, with the full-time equivalence expended in relation to work undertaken in both types of work sector being reported.

Data is not to be reported for staff:

• who were members of staff appointed for a limited term with a full-time or fractional full-time work contract

Reading the reporting requirements:

- Description
- Scope
- Reporting deadlines
- Initial reporting requirement
- Uniqueness especially casual staff actuals
- Revising and adding data

# Staff data verification

ANSIS AN

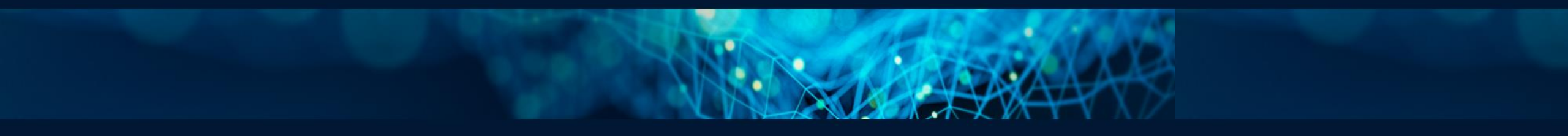

# **Accessing TCSI Analytics for Verification**

TCSI Support website TCSI Access button

Log into <u>PRODA</u> using account credentials

- TCSI Analytics Read
- TCSI Analytics Verify
- TCSI Analytics Signoff

Accept terms & conditions

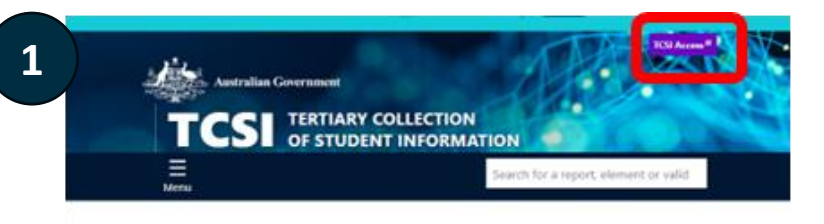

TCSI Support gives you quick access to all the information you need to report students, staff, and applications.

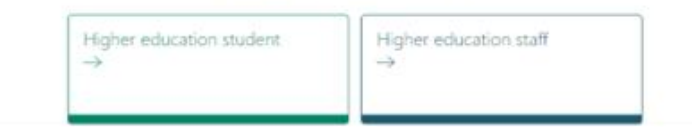

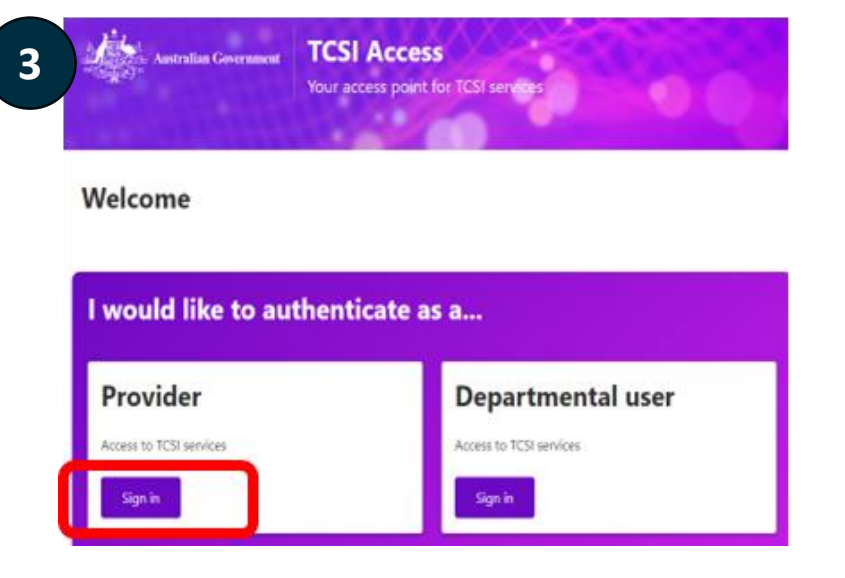

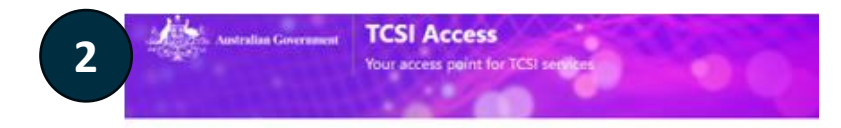

#### Welcome to TCSI Access

You can log into TCSI services by clicking one of the links below. You can also move between TCSI services from here. If you have already logged into a TCSI service.

| pload data using files and web forms Access your data and sign off |
|--------------------------------------------------------------------|
|                                                                    |
| Go to TCSI Data entry Go to TCSI Analytics                         |

| Jsername              |      |
|-----------------------|------|
| Forgot your username? |      |
| assword               |      |
|                       | Show |
| forgot_your_password? |      |

# **Accessing verification reports**

 Select the right collection before verification

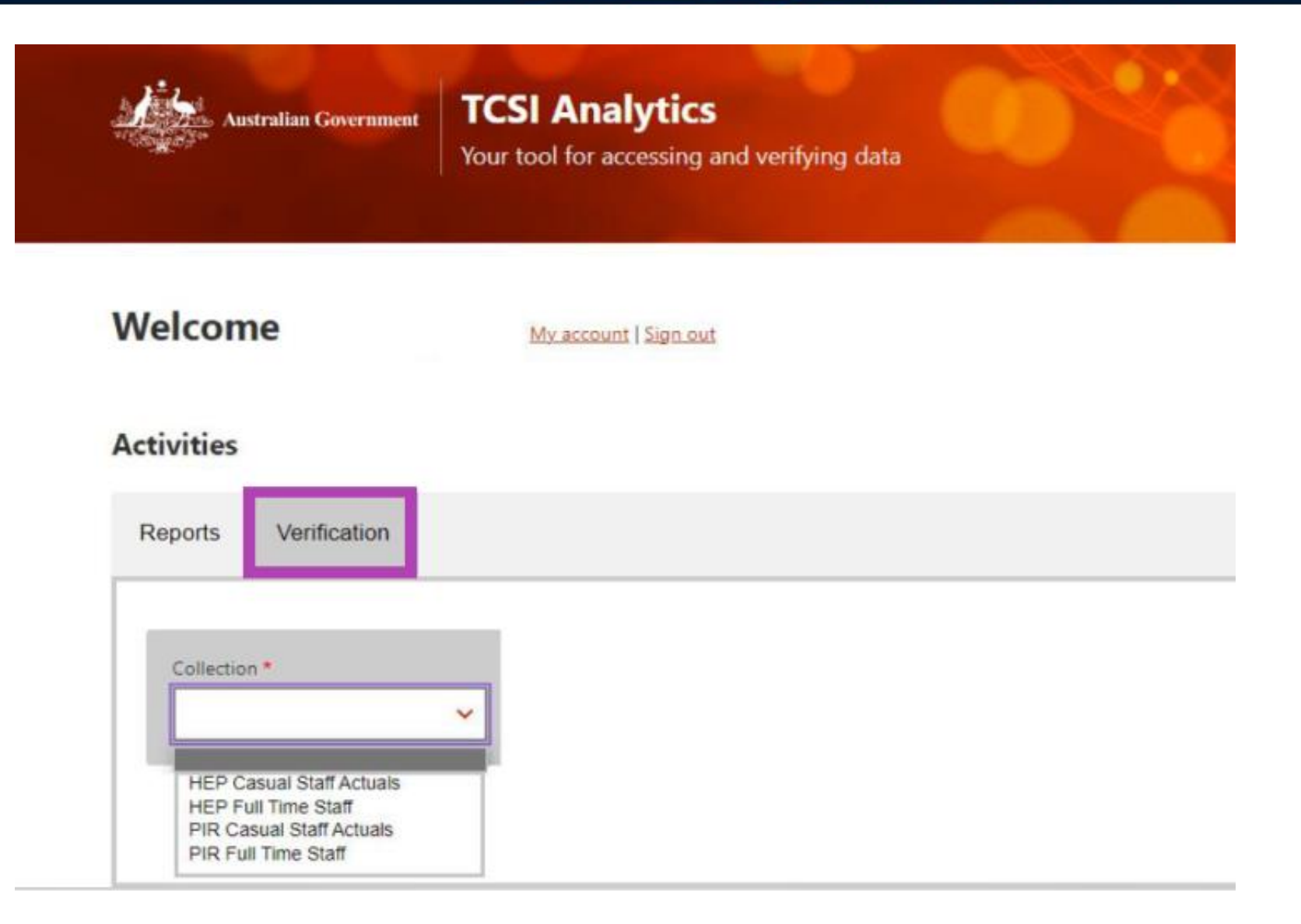

# **Accessing verification reports**

A ativition

Staff Numbers Verification Report

## 2. Verify each report before signing off a collection

| Activities                          |               | Activities                  |               |  |
|-------------------------------------|---------------|-----------------------------|---------------|--|
| Reports Verification                |               | Reports                     |               |  |
| Collection *<br>Full Time Staff     |               | Collection *                |               |  |
| <u>Report</u>                       | <u>Status</u> | <u>Report</u>               | <u>Status</u> |  |
| Full Time Staff Verification Report | ACTIVATED     | Casual Staff Actuals Report | ACTIVATED     |  |

ACTIVATED

### Activities

# **Compare and verify the data**

## **1. Understand the coding notes**

- How to read each report
- What is counted and excluded
- <u>https://www.tcsisupport.gov.au/view-</u> <u>data/TCSI-Analytics</u>

# 2. Confirm live data is accurate before verification

- Data in the verification report is a snapshot of your live data when starts verification
- Any live data update after verification has started requires data refresh and restart the verification

| HEP staff data verification reports 2023   | ~ |
|--------------------------------------------|---|
| HEP student data verification reports 2022 | ~ |
| PIR staff data verification reports 2023   | ~ |
| PIR student data verification reports 2022 | ~ |

| Verification Reports                                     | Live Reports and coding notes                                | Notes last updated  |
|----------------------------------------------------------|--------------------------------------------------------------|---------------------|
| 2023 - Staff Full-time Equivalent<br>Verification Report | <u>Staff Full-time Equivalent Live Data</u><br><u>Report</u> | 15 November<br>2022 |
| 2023 - Staff Numbers Verification Report                 | Staff Numbers Live Data Report                               | 15 November<br>2022 |
| 2022 - Actual Casual Staff Verification<br>Report        | Actual Casual Staff Live Data Report                         | 15 November<br>2022 |

# **Verification process in TCSI Analytics**

## **Provider Verification User Guide**

- Access from <u>TCSI Analytics</u> page, or view PDF directly from <u>here</u>
- Page 1 13 overview and accessing verification reports
- Page 14 22 verification process

| Action                    | Collection status          | Report status |
|---------------------------|----------------------------|---------------|
| Before start verification | Activated                  | Not verified  |
| Start verification        | Verifying                  | Not verified  |
| Verify                    | Verifying, then Verified   | Verified      |
| Refresh (optional)        | Refreshing, then Activated | Not verified  |
| Signed off                | Signed off                 | Verified      |

 Page 23 – 27 – report slicer, data drill-through and percentage changes to the previous year

# Be mindful during verification

### Data Checking:

- Review and verify ALL reports
- Please click on "Start verification" in TCSI Analytics as soon as possible when you are ready to verify and sign off.
- "*Refresh*" button:
- Only click when changes are made in your reported live data
- Once clicked, data will take overnight to update and capture the latest data. You cannot further verify this report until the next day.
- Make sure to click on "Start Verification" button again when you are verifying again after the refresh.

## Useful Tools:

- TCSI Support "TCSI Analytics" page
- Provider Data Verification User Guide
- Your last year data as comparison

| % Change            | Variation<br>Colour | Purpose      |
|---------------------|---------------------|--------------|
| Less than 10%       |                     | Low          |
| Between 10% and 30% |                     | Intermediate |
| Greater than 30%    |                     | High         |

### **Remember:**

- Raise issues early
- Data needs to be complete and accurate when signing off.
- No changes can be made after your signed-off reports are finalised.

# **Verification in TCSI**

### Activated

•ACTIVATED status applies when the department opens a collection for verification.

•The **START VERIFICATION** button has been enabled for providers to start verification.

### Verifying

•status after the provider has selected the collection and clicks "Start verification"

• Providers verify by checking the accuracy of the data, one report at a time.

### Verified

•Status after the provider indicates that the reports within the collection have been checked and VERIFIED.

• Requires PRODA role: TCSI Analytics – Verify.

### Refreshing

•Status after the provider selects **REFRESH DATA** to update the reports.

• Providers refresh their reports when errors are detected and the data has been corrected in TCSI.

 Refresh is an overnight process and the collection will not be available while the refresh is in progress.

### Signed Off

•Status of VERIFIED appears when the collection is SIGNED OFF.

• Requires PRODA role: TCSI Analytics – Signoff.

• **RESET REQUEST** updates the status to **RESET** and is used when the sign off was performed in error. The status will return to **VERIYING** if Education accepts the request.

•When all providers have signed off, the Collection is **FINALISED** by Education.

# Next Steps for staff data

## **1.** PIR providers - register for the **12** September webinar

• Targeted session for PIR staff data submission and verification

## 2. Submit your data in TCSI Data Entry or via B2G APIs

### 3. Respond to Staff verification Request for Information by 13 September

- Seek your plans for completing verification
- Link was be shared in the <u>TCSI September Newsletter 2023</u>

### 4. Review your verification reports

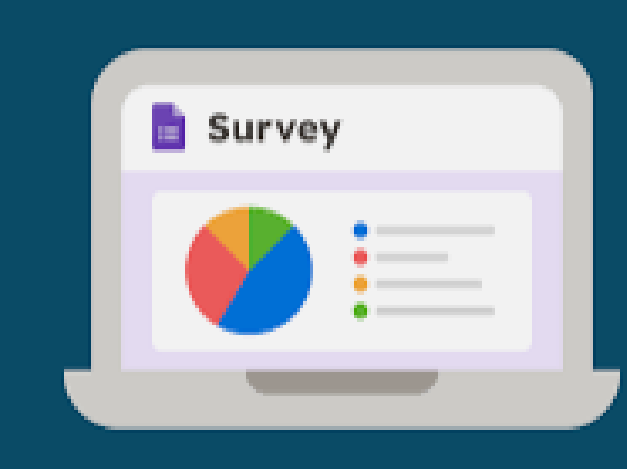

# Contact us at: TCSIsupport@education.gov.au

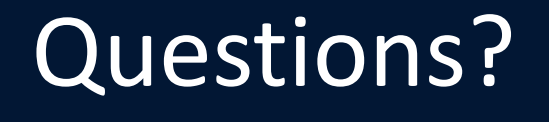

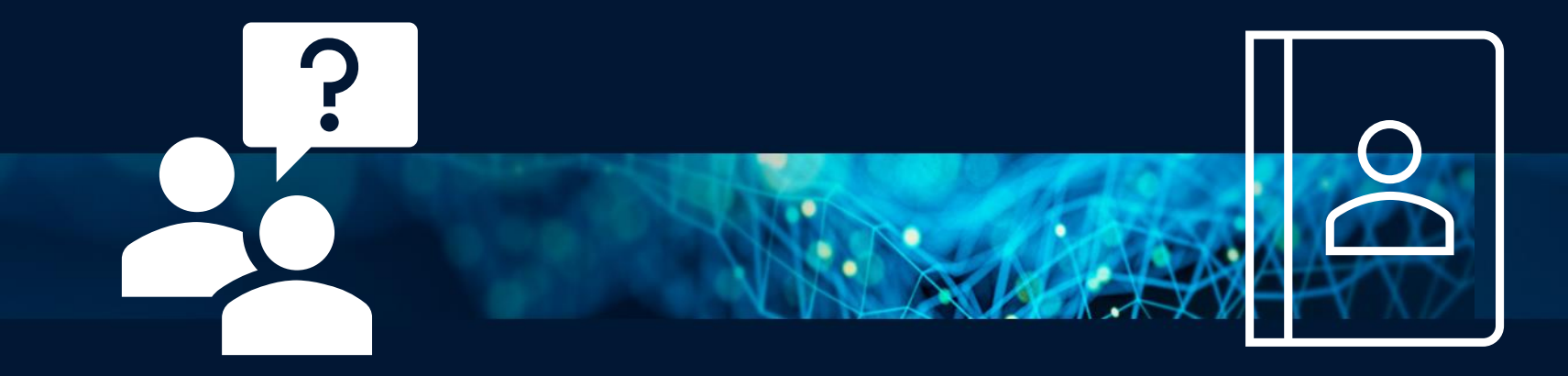